## Cisco 78xx & 88xx Phone Ranges

## **Directory & Contacts Key**

Use the Contacts key for Personal & Corporate Directory lists

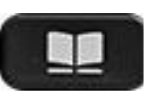

## Corporate Directory

Contains a list of your company personnel as they are allocated as users to the platform

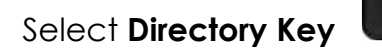

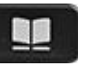

Select Corporate Directory

Using the Navigation Wheel and Keypad Letters:

Type a First Name, Surname, or partial names for the user you are looking for.

Click Search

Scroll to find the correct user

Select/Highlight the User - Press Dial softkey

Personal Directory Contains a list of your <u>personal</u> contacts added

Select Directory Key

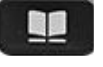

Select Personal Directory

On first use you need to Login to the Personal Directory Using the Navigation Wheel and Keypad **Login:** Enter your - User ID (as supplied) Enter your - PIN – (as supplied)

Use the First & Surname Search Option to find users Or scroll through your list of contacts **Select/Highlight** the User, Press **Dial** Softkey

Add New Personal Contacts: Select Personal Directory

Press **Submit**, Press **New** Enter first name, last name, and nick name.

Select **Phones** - Enter phone numbers as required (external numbers must be prefixed with your external access code). Press **Submit** 

Users will be listed alphabetically to search

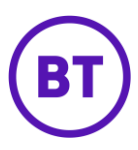